# Skrócona instrukcja tworzenia zespołów (kursów) do prowadzenia zajęć zdalnych w MS Teams

- 1. Aby prawidłowo przygotować zespoły MS Teams do prowadzenia zajęć należy:
  - a. Posiadać adres mailowy w tenancie studenckim w formacie imię.nazwisko@staffms.ug.edu.pl
  - b. Posiadać dostęp do Portalu Edukacyjnego oraz Portalu Nauczyciela
- 2. Aby utworzyć zespół MS Teams:

Logujemy się do konta służbowego poprzez adres: https://www.office.com/ obowiązkowo korzystając z przeglądarki Microsoft Egde podając jako adres mailowy <u>imię.nazwisko@staffms.ug.edu.pl.</u>

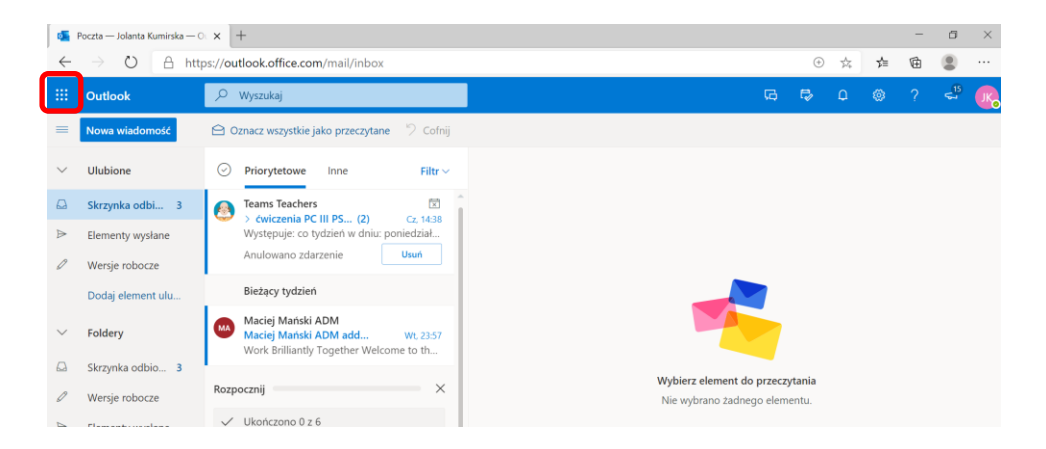

Klikamy na pasek/ikonę jak podano powyżej i po rozwinięciu paska klikamy okienko Teams

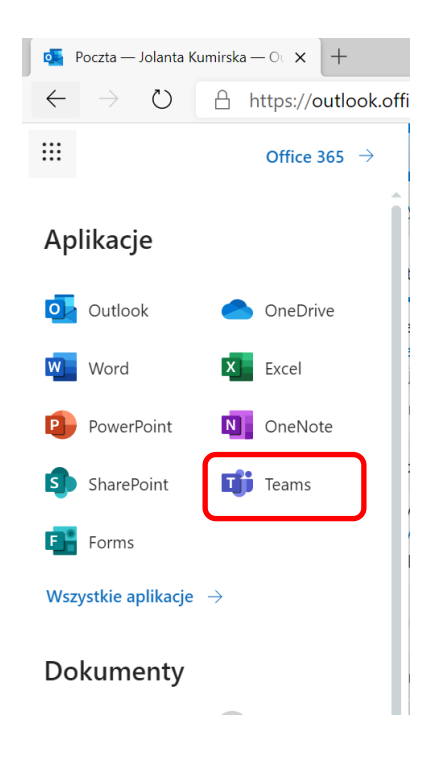

a. Wybieramy z paska "Zespoły"

|    |               | Microsoft Teams                        |
|----|---------------|----------------------------------------|
|    | <br>Aktywność | Zespoły                                |
|    | <br>Czat      |                                        |
|    | Zespoły       |                                        |
|    | adania        | ТW                                     |
| b. | Klikam        | y Dołącz do zespołu lub utwórz Zespół  |
|    |               | ZB                                     |
|    | 7             | టి ' Dołącz do zespołu lub utwórz nowy |
|    |               |                                        |
|    |               |                                        |

c. Klikamy "Utwórz zespół"

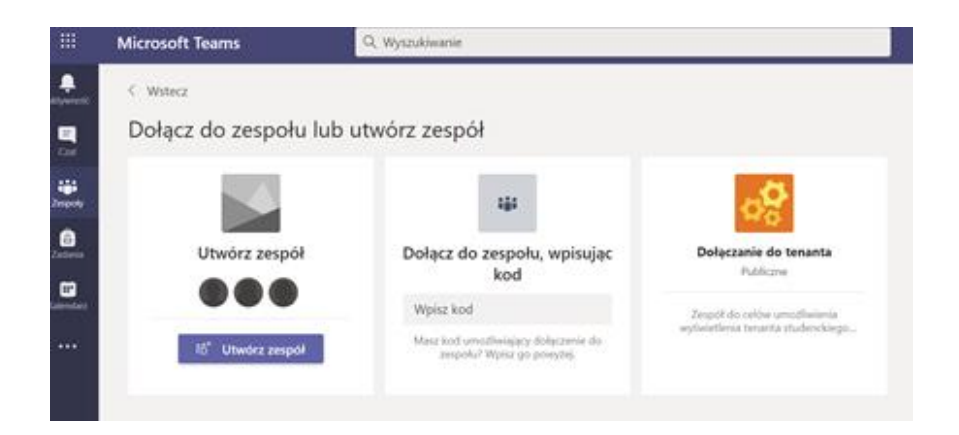

## d. Klikamy "Zajęcia"

| di Microso               | oft Teams         | × +                                    |                                              |                                        |                                             |     |               | -              | ٥              | × |
|--------------------------|-------------------|----------------------------------------|----------------------------------------------|----------------------------------------|---------------------------------------------|-----|---------------|----------------|----------------|---|
| $\leftarrow \rightarrow$ | O A htt           | ps://teams.microsoft.com/_#/           | discover                                     |                                        |                                             | 姶   | Σţ≡           | ¢              | 8              |   |
|                          |                   |                                        |                                              |                                        |                                             |     |               |                |                |   |
| Activanost.              |                   |                                        |                                              |                                        |                                             |     |               |                |                |   |
| •                        | Dołącz d          | Wybierz typ zespołu                    |                                              |                                        |                                             |     |               |                |                |   |
| diği<br>Zespoly          |                   | -                                      |                                              | A                                      | <b>.</b>                                    |     |               |                |                |   |
| and an an                | U                 | -                                      | - Ötter                                      | SD.                                    |                                             |     |               |                |                |   |
|                          |                   | Zajęcia                                | Professional Learning                        | Personel                               | Inne                                        |     |               |                |                |   |
|                          | Zbietz wszyst     | Dyskusje, projekty grupowe.<br>zadania | Community (PLC)<br>Grupa robocza nauczycieli | Administrowanie szkołą i jej<br>rozwój | Kluby, grupy badawcze, zajęcia<br>po szkole |     |               |                |                |   |
| ER .                     |                   |                                        |                                              |                                        | Anuluj                                      |     |               |                |                |   |
|                          |                   |                                        |                                              |                                        |                                             |     |               |                |                |   |
| Pennoe                   |                   |                                        |                                              |                                        |                                             |     |               |                |                |   |
| ¢                        |                   |                                        |                                              |                                        |                                             |     |               |                |                |   |
| م 🗄                      | Wpisz tu wyszukiy | wane słowa                             | H 💄 希 🛂 💲                                    | 👘 💼 🚨                                  | 单 🗴 💿                                       | ~ 1 | <b>a</b> 40 . | 12<br>7. 25.09 | 2:27<br>9.2020 | 5 |

e. W pojawiającym się oknie jak poniżej wpisujemy nazwę zespołu. Nazwa zespołu musi się zaczynać od czterech znaków **ATC**- dalej tworzymy nazwę zespołu według wytycznych Centrum Informatycznego czyli:

Wydziały i kierunki [2 człony z myślnikiem]-Poziom studiów Tryb studiów[po myślniku, ale połączone bez myślnika ani spacji]-(Rok akademicki)[po myślników nawiasie]Nazwa własna[po spacji]

| Micro | → O A https://teams.mi         | crosoft.com/_#/discover                                                                                                    | \$<br>垥       | -<br>@ |      | ×          |
|-------|--------------------------------|----------------------------------------------------------------------------------------------------|---------------|--------|------|------------|
|       | Microsoft Teams                | Q, Wyszukiwanie                                                                                                    |               |        |      |            |
|       | < Wstecz                       |                                                                                                    |               |        |      |            |
|       | Dołącz do zespołu              | Tworzenie zespołu                                                                                                    |               |        |      |            |
|       |                                | Nauczyciele są wascicelami zesporow zajęc, w ktorych uczniowie uczestniczą jako członkowie. każdy<br>zespoł zajęc umożliwia tworzenie zadani teskow, rejestrowanie opinii uczniów oraz przydzielanie<br>uczniom prywatnego obszaru na notatki w notesie zajęć. |               |        |      |            |
|       | Utwórz zespół                  | Nazwa<br>AtcJ                                                                                                    |               |        |      |            |
|       |                                | Opis (opcjonalnie)                                                                                                    |               |        |      |            |
|       | Zhierz wszystkich i do rokotyt |                                                                                                    |               |        |      |            |
|       |                                | Illiuder sand onu iturio ituliaisano sanoku isko sakkonu.                                                                                                    |               |        |      |            |
|       |                                | Onnoiz zespos przy użycu isunejącego zespołu jako szabionu<br>Anuluj Dalej                                                                                                    |               |        |      |            |
|       |                                |                                                                                                    |               |        |      |            |
| ¢     |                                |                                                                                                    |               |        |      |            |
| 1 A   | Wpisz tu wyszukiwane słowa     | H 🗦 🦛 强 S 🧳 🖬 🚍 🖊 🧆 🛪 🕐                                                                                                    | <b>9 (</b> 4) | G. 251 | 2:27 | <b>P</b> 1 |

Przykład poprawnej nazwy:

ATC-WCH-BCH-L3DZ-(2020/2021) Opis własny Wykład dla biznesu

Poniżej zunifikowane kody określające poszczególne elementy w nazwie.

- WCH Wydział Chemii
  - o AGRO Agrochemia
  - o BCH Biznes chemiczny
  - o CHEM Chemia
  - DW Przedmiot/Wykład do wyboru
  - o MIX Zajęcia dla grup mieszanych

#### Poziom studiów

- L3 Licencjat 3 letni
- MU2 Magisterskie uzupełniające 2 letnie
- M5 Jednolite studia magisterskie 5 letnie
  INZ35 Inżynierskie 3,5 letnie
- SP Studia podyplomowe
- SD Studia doktoranckie
- SZD Szkoła Doktorska
- MIX grupy łączone

#### Tryb studiów

- DZ Studia dzienne
- ZAO Studia zaoczne

#### Rok akademicki

(2020/2021)

#### Nazwa własna opisowa

Miejsce na własny opis zespołu/kursu po obowiązkowych prefiksach.

f. Po poprawnym wpisaniu nazwy i kliknięciu dalej, w kolejnym oknie dodajemy członków zespołu. Uczniów i ewentualnie dodatkowych nauczycieli o ile będą

### w tym zespole brać udział.

| 👪 Mic           | crosoft Teams × +              |                                                                                   |        | -           | ٥            | × |
|-----------------|--------------------------------|-----------------------------------------------------------------------------------|--------|-------------|--------------|---|
| $\leftarrow$    | → O 🔒 https://teams.m          | icrosoft.com/_#/discover 🎋                                                        | 5≡     | 田           |              |   |
|                 |                                |                                                                                   |        |             |              |   |
| L.<br>Aktywność | < Wstecz                       |                                                                                   |        |             |              |   |
| EQ<br>Crat      | Dołącz do zespołu              | Dodawanie osób do zespołu ATC- Wyszukaj                                           |        |             |              |   |
| Zespoły         |                                | Uczniowie Nauczyciele                                                             |        |             |              |   |
| Zadania         | Utwórz zespół                  | Zacznij wpisywać nazwę, aby wybrać grupę, listę dystrybucyjną lub osobę w szkole. |        |             |              |   |
| Kalendarz       | 000                            |                                                                                   |        |             |              |   |
|                 | Zbierz wszystkich i do roboty! |                                                                                   |        |             |              |   |
|                 |                                |                                                                                   |        |             |              |   |
| Aplikacje       |                                | Pomiń                                                                             |        |             |              |   |
| (?)<br>Pomoc    |                                |                                                                                   |        |             |              |   |
| ¢               |                                |                                                                                   |        |             |              |   |
|                 | ♥ Wpisz tu wyszukiwane słowa   | H 💄 🤻 🛂 S 🕸 💷 📙 🖊 👲 💷 💽 🗠                                                         | • 40 / | 12<br>25.09 | :28<br>.2020 | 5 |

g. Dodawanie studentów można wykonać ręcznie, wpisując w polu wyszukaj uczniów imię i nazwisko studenta, wybierając go z listy i klikając "Dodaj". Ponieważ w systemie może istnieć wielu studentów o identycznym imieniu i nazwisku, każdy student dodatkowo jest opisany numerem (przykład. email studenta <u>a.kowal.732@studms.ug.edu.pl</u>). Adresy mailowe studentów należy pobrać z Portalu Nauczyciela klikając "Grupy i protokoły" następnie wybierając odpowiednią grupę i eksportując dane do pliku w Excel-u. Dane powinny wyglądać jak w przykładzie poniżej

| - 4      | A              | В                          | C                                                                  | E                                   | F |
|----------|----------------|----------------------------|--------------------------------------------------------------------|-------------------------------------|---|
| 1        |                |                            | Uniwersytet Gdański                                                |                                     |   |
| 3        | Prowa          | dzący:                     | prof. UG, dr hab. Xxxxxxxxxxxxxxxxxxxxxxxxxxxxxxxxxxxxx            |                                     |   |
| 4        | Przed          | lmiot:                     | Analiza żywności                                                   |                                     |   |
| 5        | Nazwa          | a grupy:                   | Analiza żywności                                                   |                                     |   |
| 6        | Rodza          | ij zajęć:                  | Wykład                                                             |                                     |   |
| 7        | Kierun         | iek:                       | Chemia                                                             |                                     |   |
| 8        | Rodza          | ij studiów:                | pierwszego stopnia                                                 |                                     |   |
| 9        | Tryb s         | studiów:                   | stacjonarne                                                        |                                     |   |
| 10       | Liczba         | i godzin zajęć:            | 30                                                                 |                                     |   |
| 11       | Rok al         | kademicki:                 | 2020/2021                                                          |                                     |   |
| 12       | Semes          | str zajęć                  | 5                                                                  |                                     |   |
| 13       | Adresy         | y studentów w grupie gotov | ve do skopiowania:                                                 |                                     |   |
| 14<br>15 | <u>a.kow</u> a | alska.780@studms.ug.edu    | .pl;a.kowalska.848@studms.uq.edu.pl;a.kowalska.648@studms.uq.edu.p | ol;a.kowalska.670@studms.ug.edu.pl; |   |
| 16       | LP             | Numer Indeksu              | Nazwisko I imię                                                    | Adres email                         |   |
| 17       | 1              | 1111111                    | Anna Kowalska1                                                     | a.kowalska.780@studms.ug.edu.pl     |   |
| 18       | 8              | 111111                     | Anna Kowalska2                                                     | a.kowalska.848@studms.ug.edu.pl     |   |
| 19       | з              | 111111                     | Anna Kowalska3                                                     | a.kowalska.648@studms.ug.edu.pl     |   |
| 20       | 4              | 1111111                    | Anna Kowalska4                                                     | a.kowalska.670@studms.ug.edu.pl     |   |
| 21       |                |                            |                                                                    |                                     |   |
| 22       |                |                            |                                                                    |                                     |   |

 h. Dodawanie studentów można też wykonać automatycznie poprzez pobranie linka do zespołu MS Teams i następnie wysłanie tego linka do wszystkich studentów. Wykonujemy to w następujący sposób:

Będąc w zakładce zespoły, klikamy na trzy kropki znajdujące się w górnym prawym rogu naszego zespołu

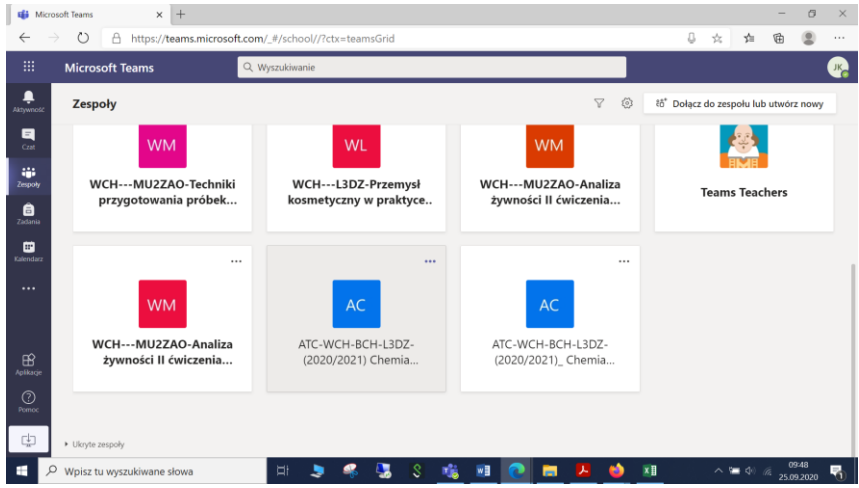

W pojawiającym się menu wybieramy opcję "Pobierz link do zespołu"

|        | Ŕ  | Ukryj                   |         |
|--------|----|-------------------------|---------|
|        | \$ | Zarządzanie zespołem    |         |
|        | °, | Dodaj członka           | atyczne |
| empers | S. | Opuść zespół            |         |
|        | ୍ଦ | Pobierz link do zespołu |         |
|        | 0  | Zarządzanie tagami      |         |

W pojawiającym się oknie klikamy Kopiuj

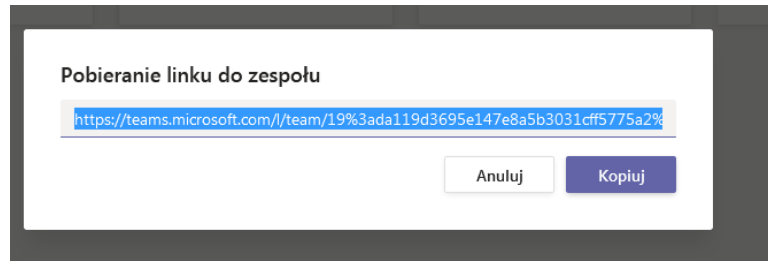

Wysyłamy link do studentów poprzez **Portal Nauczyciela** przez wybranie "Wiadomości"-→ "Odebrane" -→ "Utwórz wiadomość" Potwierdzenie wysłania tego linku znajdziecie Państwo w "Wiadomości"-→ "Wysłane".